Remote Malnutrition Application for Primary Practice

# R-MAPPは、 簡便に栄養不良や筋肉量・機能低下を 評価するスクリーニングツールです

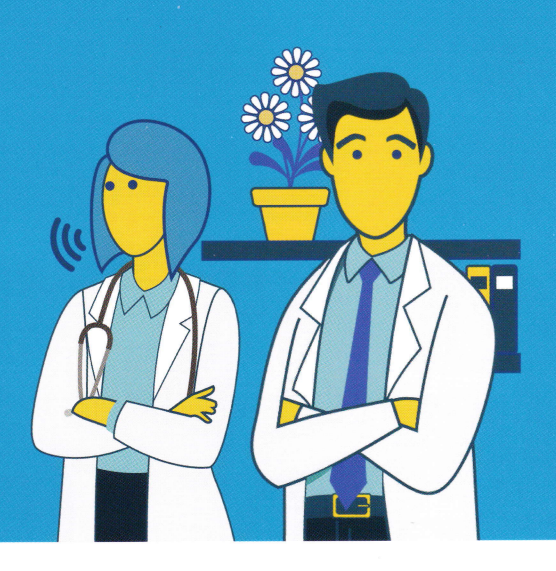

R-MAPP\*は COVID-19 のパンデミック危機に際し、欧州の臨床栄養学のエキスパートが、直接医師の診察を受けることはできない COVID-19 感染症の外来患者、回復期の患者など、栄養ケアを必要とするすべての患者の栄養状態をリモートでスクリーニングをする ための医療従事者用ツールとして開発されました。1 \*Remote Malnutrition Application for Primary Practice

## R-MAPPの使い方:6つの簡単なステップ

- 1. 患者の情報を入力
- 2. 患者の栄養不良の危険因子を選択
- 3. 栄養スクリーニングツールMUSTを使用して、患者の栄養不良をスクリーニング
- 4. サルコペニアスクリーニングツールSARC-Fを使用して、患者のサルコペニアをスクリーニング
- 5. スクリーニング結果を確認し、R-MAPP ガイドラインと比較
- 6. **患者のスクリーニング結果を含む PDF** を生成します。R-MAPP には患者のデータを保存 できません。

### ホーム画面にアイコンを追加

R-MAPP アイコンをホーム画面に追加することで、素早くアクセスできます。 i Phone ではブラウザのメニューから「ホーム画面に追加」、 Android では「アプリをインストール」を選択します。 <u>https://toolrmapp.netlify.app</u> (日本語以外の言語にも対応)

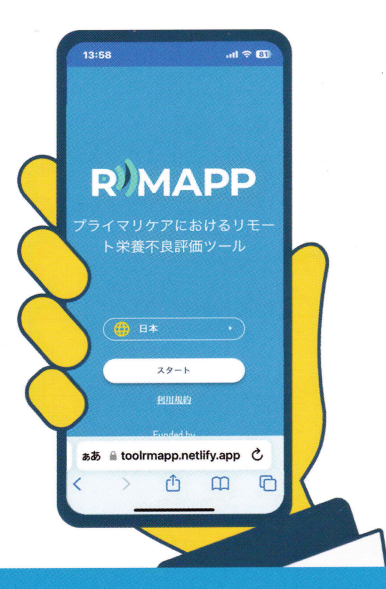

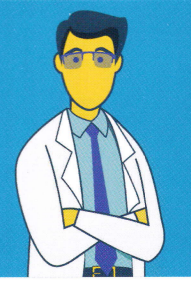

### 栄養スクリーニングが重要な理由

英国のエキスパートによると、栄養不良に取り組むことで臨床転帰を改善し、医療にかかるコスト を削減できることが明らかにされています。すべての患者は、新たな治療の初診で栄養スクリー ニングを受け、定期的にスクリーニングを繰り返すことが推奨されています。<sup>2</sup>

#### UK-ENSC-2100001 2021 年 1 月

「栄養不良ユニバーサルスクリーニングツール」(MUST)は、BAPEN (英国静脈経腸栄養協会)のご厚意により R-MAPP に搭載されました。MUST に関する詳細については、www.bapen.org.uk を参照してください。

#### 〈引用文献〉

- 1 . Krznaric Z et al. Clin Nutr 2020;39:1983-1987.
- 2 . A Guide to Managing Adult Malnutrition in the Community, 2017:

www.malnutritionpathway.co.uk/library/managing\_malnutrition.pdf. Accessed December 2020.

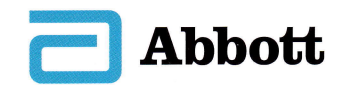

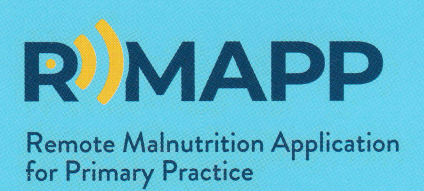

### R-MAPP アイコンをホーム画面に追加すると、より素早くアクセスできます。

### iPhone (Safari の場合)

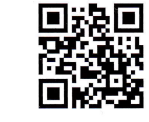

- A1 二次元コードまたはリンク https://toolrmapp.netlify.app をタップして、R-MAPPを開き ます。 言語は「日本」を選択し、共 有ボタン[①]をタップします。
- A2「ホーム画面に追加」をタップし ます。
- A3「追加」をタップすると、R-MAPP アイコンがホーム画面に追加さ れます。

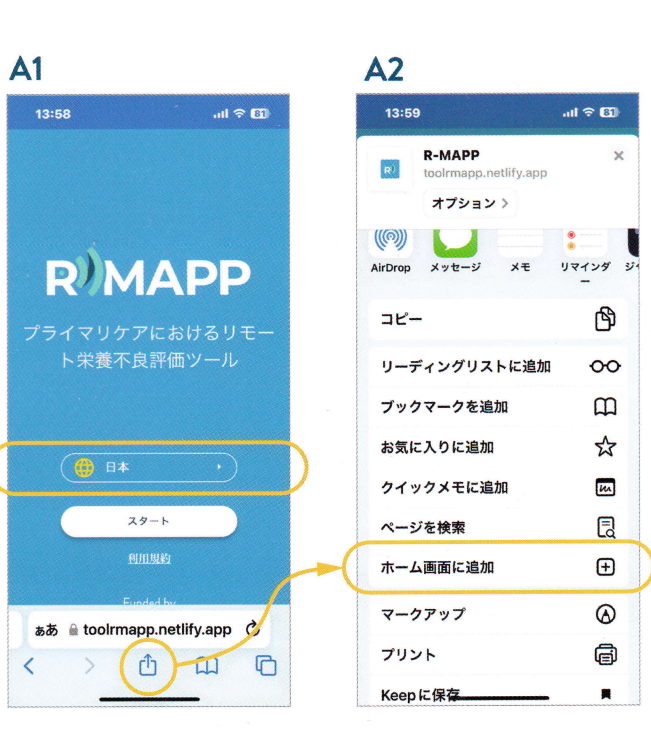

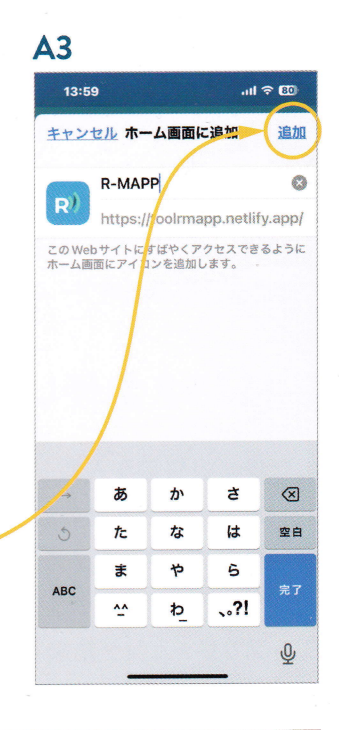

### Android (Chrome の場合)

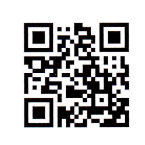

- B1 二次元コードまたはリンク <u>https://toolrmapp.netlify.app</u> をタップして、R-MAPPを開き ます。 言語は「日本」を選択し、検索 バーの右隅にある「:」をタッ プします。
- **B2「アプリをインストール**」をタッ プします。
- **B3「インストール**」をタップする と、R-MAPP アイコンがホーム 画面に追加されます。

※右の画面はAndroidです。iPhoneでは、 上記のSafariの画面をご参照ください。

#### **B3 B2 B1** 11:49 X 🛛 🖾 🔸 🖪 🗑 🕸 🕯 🕾 🗄 🖬 🗰 11:49 六 6 四 6 • 四 6 余 8 元 2 山 🗰 R-MAPP : ^ → ☆ ± 0 C ^ ページ内検索 PC 版サイト 翻訳 R)MAPP DIMADD P Chrome ブラウザで開く プリをインストール 🧿 Chrome で実行中 プライマリケアにおけるリモ R-MAPP - ト栄養不良評価ツール - ト栄養不良評価ツール netlify.app スタート スタート スタート 利用規約

### ■ お問い合わせ・資料請求先 アボットジャパン合同会社 お客様相談室 ஹ 0120-964-930

🔁 Abbott

受付時間:月曜~金曜(土日・祝日および当社休業日を除く)の9:00~17:30 〒108-6305 東京都港区三田三丁目5番27号 2024年3月作成 JP202446513AND1